## **BAB III**

## **METODE PENELITIAN**

### 3.1 Lokasi Penelitian

Lokasi penelitian berlokasi di PT Pertamina Geothermal Energy yang beralamat di Jl. Kamojang, Desa Laksana, Kec. Ibun Bandung, Jawa Barat Indonesia.

## 3.2 Alat dan Bahan

## 3.2.1 Alat

Berikut alat - alat yang digunakan dalam penelitian pengukuran *stake-out* rencana jalur pipa uap baru kmj-70;

| Alat                             | Jumlah yang digunakan |
|----------------------------------|-----------------------|
| Statief                          | 3                     |
| Total station OS (Onbord Series) | 1                     |
| Prisma box/Target set            | 2                     |
| Pole                             | 1                     |
| Prisma                           | 1                     |
| Meteran                          | 3                     |
| Pilox                            | 1                     |
| Patok                            | (secukupnya)          |
| Paku                             | (secukupnya)          |
| Komputer/Laptop                  | 1                     |

Tabel 3.1 Alat yang digunakan untuk Pengukuran Stake-Out

Sumber : Hasil Pengolahan, 2016

## 3.2.2 Bahan

Menurut Kamus Besar Bahasa Indonesia (KBBI), bahan yaitu segala sesuatu yang dapat dipakai atau diperlukan untuk tujuan tertentu. Berikut bahan-bahan dalam melakukan penelitian ini adalah :

### 1. Peta topografi kmj-70

Peta topografi digunakan sebagai pedoman atau acuan untuk memberi gambaran umum seperti batas wilayah, persebaran sumur produksi. Hal ini dapat membantu dalam proses pengukuran *stake-out*.

### 2. Peta jalur pipa uap kmj-70 yang lama

Peta jalur pipa uap digunakan untuk melihat jalur-jalur pipa yang berada di area kmj-70. Hal ini sangat membantu dalam menentukan pembuatan peta pembaharuan pipa uap.

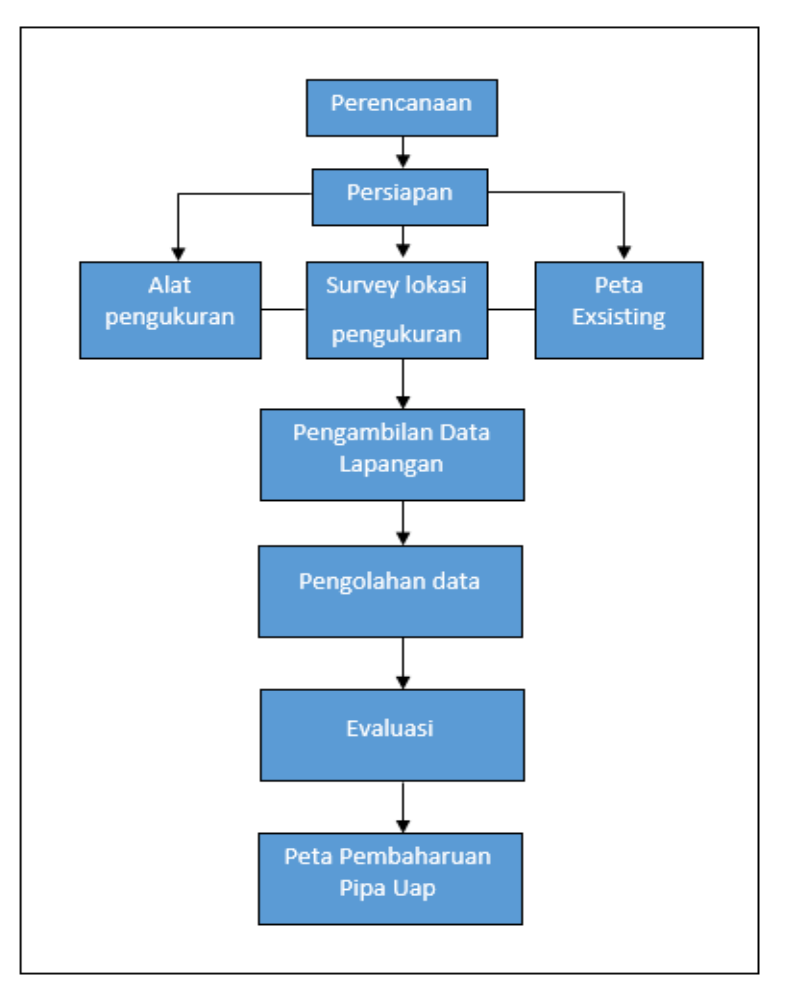

## 3.3 Alur Penelitian

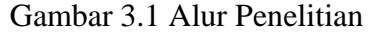

#### Sumber : (Hasil Pengolahan, 2016)

#### 3.4 Prosedur Pelaksanaan

#### 3.4.1 Perencanaan

Sebelum melaksanakan pekerjaan secara menyeluruh, hal yang harus dilakukan adalah melakukan perencanaan awal. Dalam hal ini ada beberapa perencanaan awal yaitu :

1. Melihat sebaran titik Benchmark (BM) di sekitar lokasi pengukuran.

2. Mempersiapkan alat transportasi ke lokasi.

#### 3.4.2 Persiapan

Sebelum melakukan pengambilan data maka terlebih dahulu harus melakukan persiapan agar tidak ada alat/bahan yang tertinggal sehingga akan mengganggu dalam proses pengambilan data di lapangan, berikut persiapan yang harus dipersiapkan antara lain:

- 1. Mempersiapkan alat ukur sarta pengecekan alat untuk memastikan alat ukur dalam kondisi baik dan siap untuk digunakan.
- 2. Pengumpulan data-data seperti list koordinat stake out dan peta topografi kmj-70.
- 3. Persiapan tim untuk membantu pengukuran.

#### 3.4.3 Pengambilan Data

#### 3.4.3.1 Pengukuran Poligon Terikat Sempurna

Pengukuran poligon ini terikat dengan titik ikat *benchmark* (BM) yang sudah mempunyai nilai koordinat X, Y, Z yang teliti, dimana titik ikat (*benchmark*) menjadi titik acuan awal dari pengukuran poligon ini dan berakhir di titik ikat (*benchmark*) juga.

#### 3.4.3.2 Teknis Pengukuran Poligon

Sebelum melakukan pengukuran maka harus terlebih dahulu mengetahui titik Benchmark (BM) di area pengukuran, agar hasil pengukuran menjadi akurat.

Berikut tahapan pengukuran poligon;

Asep Lukmanul Hakim, 2016 Pengukuran Stake-Out dalam Pembaharuan Peta Pipa Uap di PT Pertamina Geothermal Energy Area Kamojang Universitas Pendidikan Indonesia | repository.upi.edu | perpustakaan.upi.edu

- 1) Langkah pertama alat Total Station OS (*Onboard Series*) didirikan di BM 802, lalu *setting* alat.
- Kemudian untuk mengatur *Backsight* maka prisma box/Target set didirikan di BM 801, kemudian *centering* alat.
- 3) Kemudian untuk mengatur bacaan depan *foresight* maka prisma box/target set didirikan di titik P1, lalu *centering* alat. Dimana titik P1, yaitu titik rencana poligon yang belum mempunyai nilai koordinat.
- 4) Kemudian arahkan alat Total Station ke BM 801 lalu tulis atau rekam sudut dan jarak bacaan biasa.
- 5) Putar searah jarum jam dan arahkan alat ke titik P1, kemudian baca sudut dan jarak bacaan biasa.
- 6) Untuk selanjutnya pembacaan sudut luar biasa dengan cara putar secara horizontal 180° dan secara vertikal 180° kemudian baca sudut dan jarak titik P1 luar biasa.
- 7) Arahkan alat ke BM 801 untuk melakukan bacaan sudut luar biasa.
- 8) Lakukan langkah diatas untuk membuat titik P2, P3.....P6.

### 3.4.3.3 Pengukuran Stake Out

Setelah pengukuran poligon selesai maka selanjutnya melakukan pengukuran *stake out*. Berikut tahapan pengukuran *stake out*;

- 1. Langkah pertama mendirikan alat Total Station pada *Bencmark* (BM) 1, kemudian *centering* alat.
- 2. Kemudian mendirikan target set/prisma box di titik *Bencmark* (BM) 2 untuk acuan titik *backsight*.
- 3. Arahkan alat Total Station ke *target set*/prisma box, kemudian hidupkan alat dan membuat *job* terlebih dahulu selanjutnya pilih *"job"*.

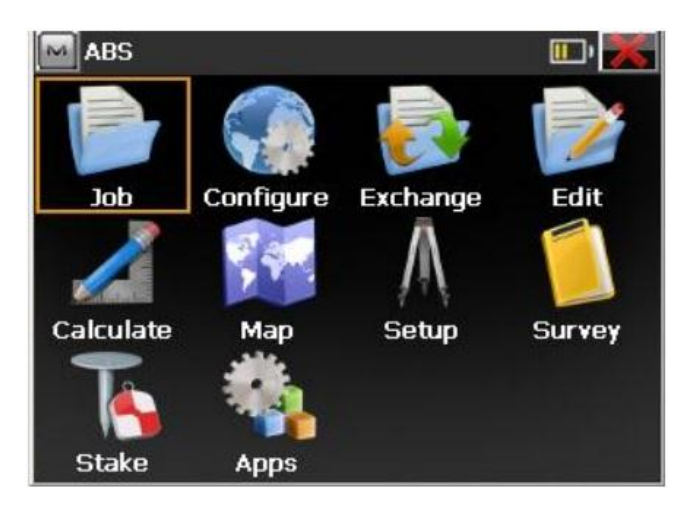

Gambar 3.2 Prosedur Pengukuran Sumber : (PT Pertamina 2016)

4. Membuat Job Baru.

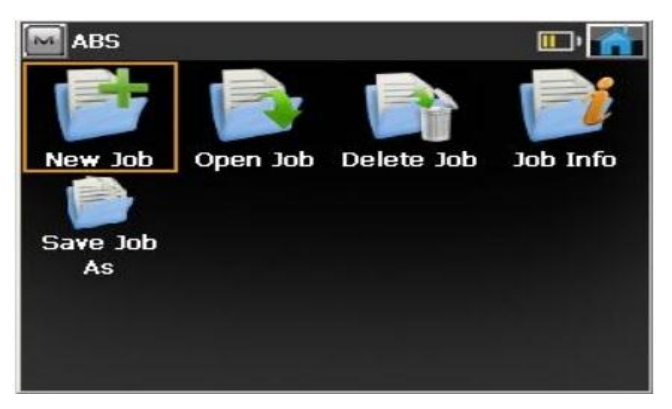

Gambar 3.3 Membuat Job Baru

5. Mengisi nama job contoh"TES1".

| 🗏 rCE        |                       |
|--------------|-----------------------|
| File         |                       |
| New Job      |                       |
| 🍉 \\PROG     | RAM\MAGNET Field\Jobs |
| Name         | TESI                  |
| Created By   |                       |
| Comments     | *                     |
| Current Date | 2/11/2015 12:15 PM    |
|              | Browse Next >>        |

Gambar 3.4 Mengisi Job

Asep Lukmanul Hakim, 2016

Pengukuran Stake-Out dalam Pembaharuan Peta Pipa Uap di PT Pertamina Geothermal Energy Area Kamojang

Universitas Pendidikan Indonesia | repository.upi.edu | perpustakaan.upi.edu

5. Setelah selesai kemudian klik gambar

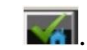

Gambar 3.5 Penyelesaian

6. Setelah membuat job, langkah selanjutnya *setting backsight* dengan memilih menu *setup*.

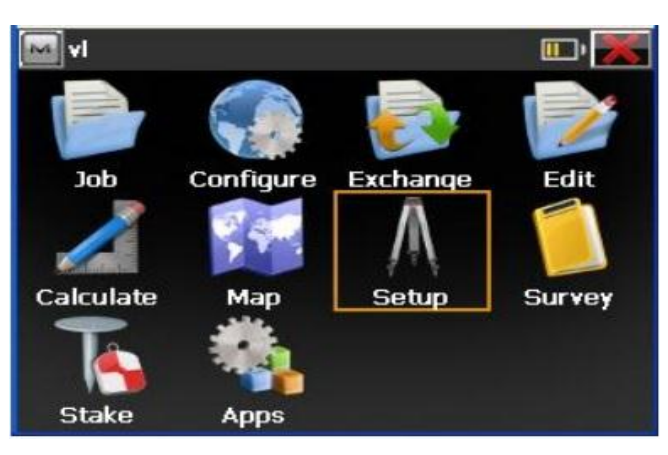

Gambar 3.6 Setting Backsight dengan Memilih Menu Setup

7. Untuk selanjutnya memilih menu Backsight untuk setting backsight.

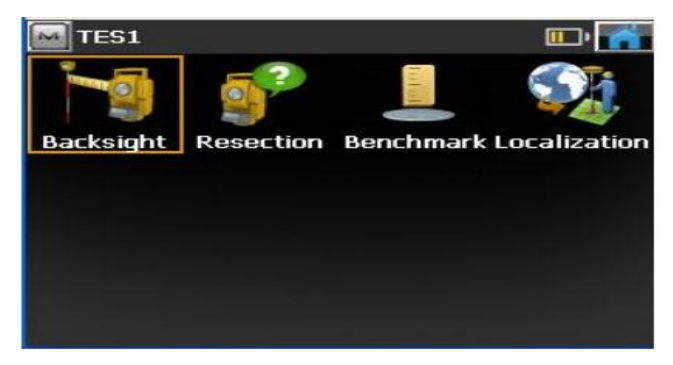

Gambar 3.7 Menu Backsight untuk Setting Backsight

8. Mengatur nama dan tinggi alat Total Station dan Backsight.

| – Backsight –––– |   |              |
|------------------|---|--------------|
| Point            | 2 |              |
| 式 1.500          | m | Fixed Height |

Gambar 3.8 Mengatur Nama dan Tinggi Alat Total Station dan Backsight.

9. Setelah itu memasukan koordinat BM 1 dan BM 2. Setelah selesai kemudian klik

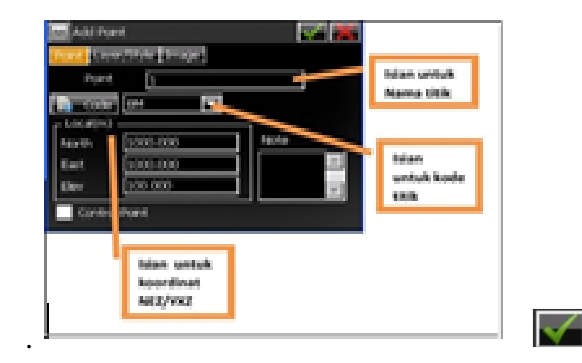

Gambar 3.9 Memasukan Koordinat BM 1 dan BM 2 Beserta Penyelesaian

10. Kemudian mengarahkan alat ke prisma box lalu pilih "set".

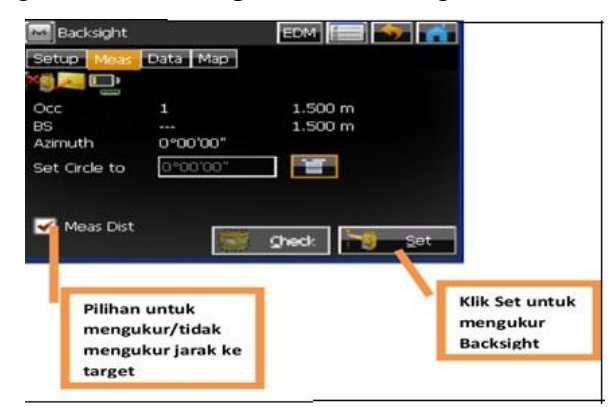

# Gambar 3.10 Prisma Box Lalu Pilih "Set

11. Setelah selasai maka akan muncul tampilan seperti di bawah ini.

| 🔤 Bac | ksight          | EDM 🔚 🥌 🕋       |
|-------|-----------------|-----------------|
| Setup | Meas Data Map   |                 |
|       |                 |                 |
|       | Occupy          | 1 1.500 m       |
|       | Backsight       | 2 1.500 m       |
|       | Azimuth         | 0°00'00"        |
|       | HR              | 1.500 m         |
|       | HA              | 0°00'00"        |
|       | VA              | 82°49'28"       |
|       | HD              | 10.759 m 📃      |
|       | Local Time<br>↓ | 2015-02-12-12-2 |

Gambar 3.11 Tampilan Menu yang Dipilih

12. Kemudian sketsa akan muncul secara otomatis.

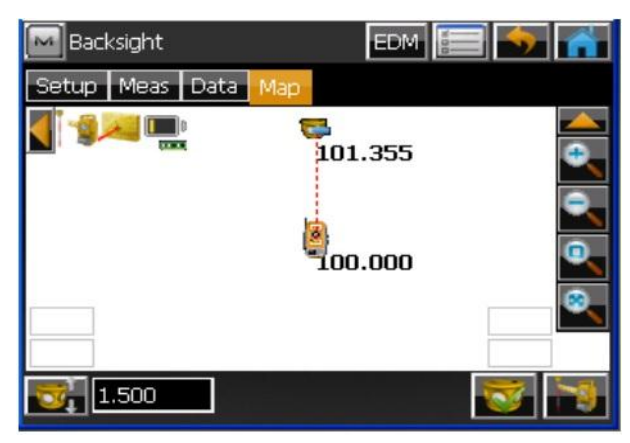

Gambar 3.12 Tampilan Sketsa Muncul Secara Otomatis

13. Setelah *setting backsight* selesai, kemudian menekan "*ESC*" sampai keluar menu awal lalu memilih menu *Stake*.

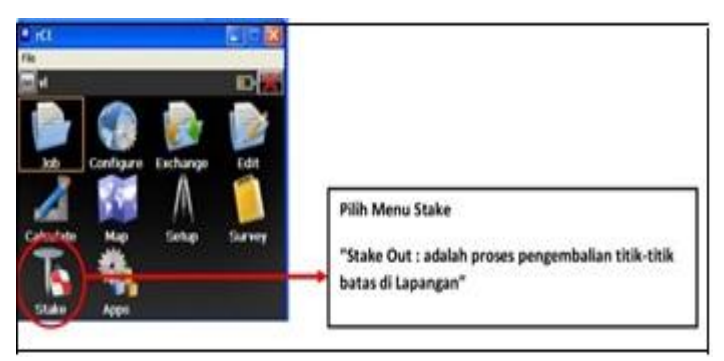

## Gambar 3.13 Menu Stake

14. Kemudian memilih menu Points.

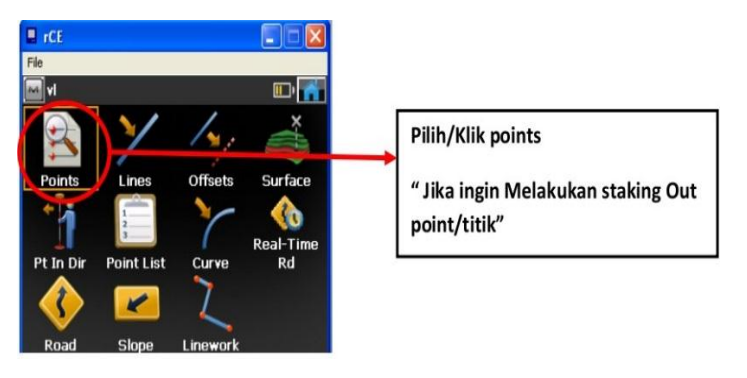

Gambar 3.14 Menu Points

15. Kemudian memilih titik yang akan di stake-out pada list point.

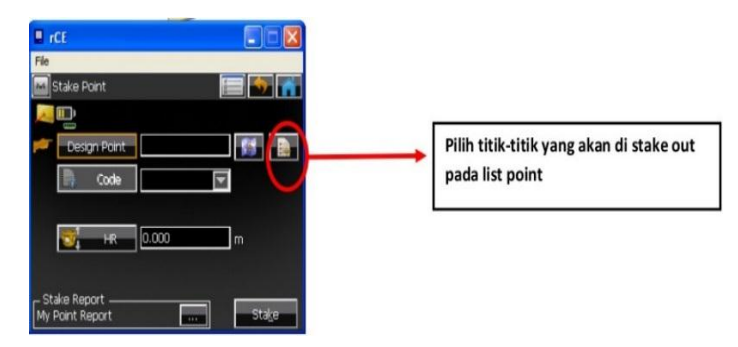

Gambar 3.15 Memilih Titik yang akan di Stake-Out pada List Point

16. Kemudian Pilih koordinat/titik yang akan di stake-out, kemudian klik **16**.

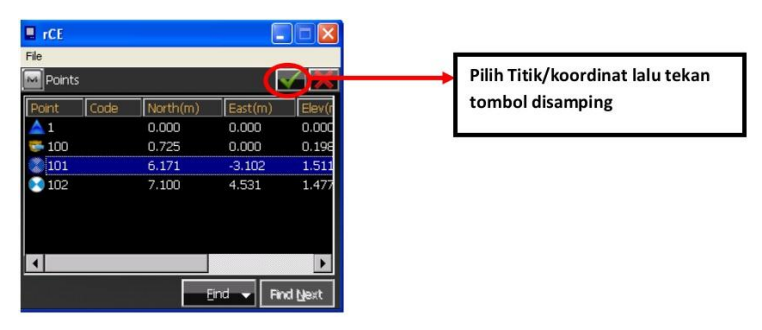

Gambar 3.16 Memilih Koordinat/Titik yang akan di Stake-Out

17. Kemudian menekan "Stake".

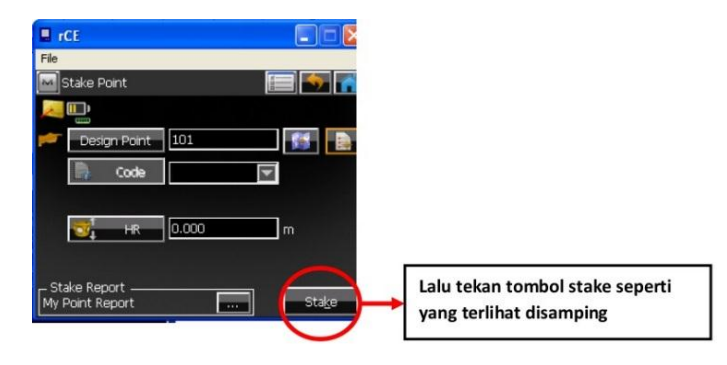

Gambar 3.17 Menekan "Stake"

 Putar penggerak halus horizontal dengan HA (Sudut Horizontal) = 0° arahkan bidikan sehingga HD (jarak Horizontal) =0 (Mendekati Toleransi yamg di tetapkan).

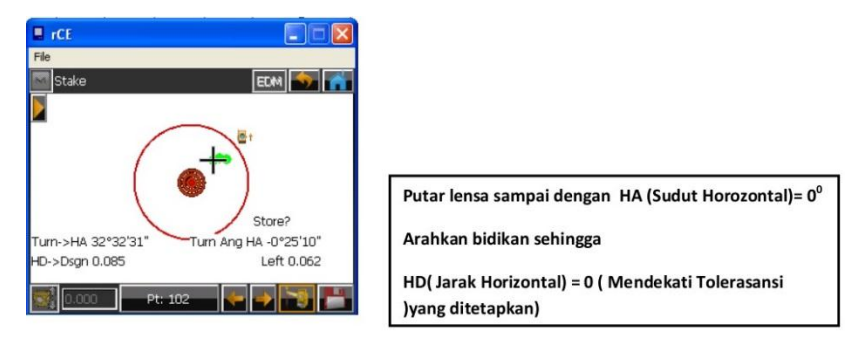

Gambar 3.18 Penggerak Halus Horizontal dengan HA (Sudut Horizontal)

19. Setelah pas selanjutnya simpan point hasil stake-out.

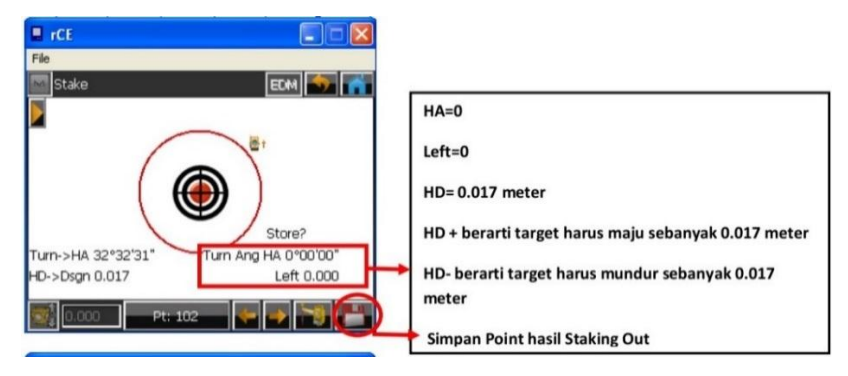

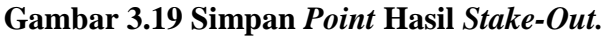

20. Tekan simbol with untuk menyimpan data.

| File           |          |          | Tekan Tombol disamping untuk menyimpan<br>data |  |
|----------------|----------|----------|------------------------------------------------|--|
| Stake Code Not | te Data  |          |                                                |  |
| Name           | Value    | <b>A</b> |                                                |  |
| Stake N        | 7.114 m  |          |                                                |  |
| Stake E        | 4.540 m  |          |                                                |  |
| Stake Elev     | 1.478 m  |          |                                                |  |
| dNorth         | -0.014 m |          |                                                |  |
| dEast          | -0.009 m |          |                                                |  |
| dElev          | -0.002 m |          |                                                |  |
| Cut            | 0.002 m  | -        |                                                |  |

Gambar 3.20 Simbol untuk Menyimpan Data

21. Untuk selanjutnya lakukan langkah di atas untuk titik-titik *stake-out* yang lainnya.

# 3.4.4 Evaluasi

Setelah proses pengolahan data dan penggambaran selesai, maka selanjutnya melakukan evaluasi dimana memeriksa hasil data ukuran untuk memastikan hasil dari pengukuran di lapangan tidak ada yang tertinggal.